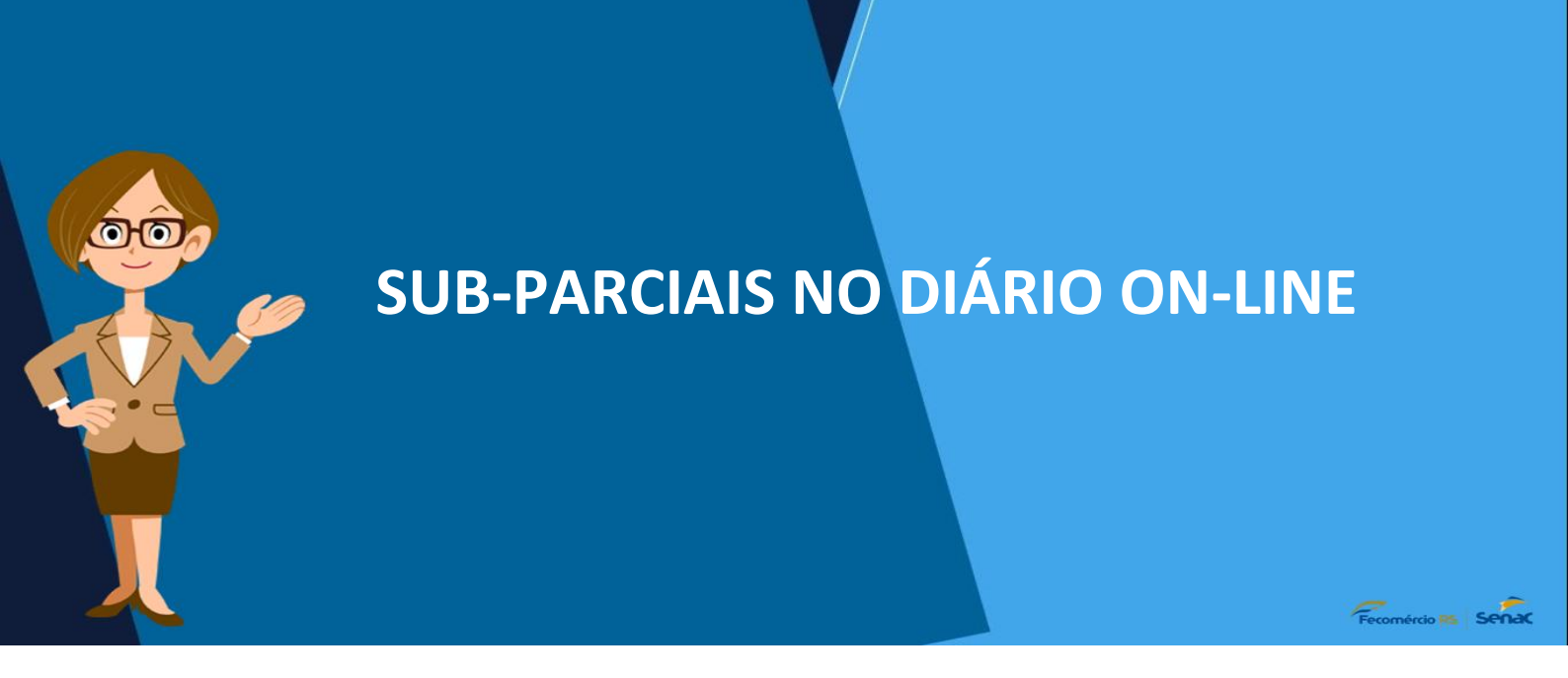

Docente acessa o seu portal referente a turma em questão e clica em configurar avaliações

|         | Portal Pr       | ofessor                       |                                                                                  |          | DIEGO DA CRUZ KOSSMAN                                       |
|---------|-----------------|-------------------------------|----------------------------------------------------------------------------------|----------|-------------------------------------------------------------|
|         |                 |                               |                                                                                  |          | 🤨 🔂 🤌 🔂 🥹                                                   |
| Turmas: | 2019/1 - Téc. A | dministração MPN - Projeto Ir | ntegrador - Assistente de Recursos Humanos - Módulo A - TESTE - SENAC MONTENEGRO | *        | Tarefas                                                     |
| Alunos  |                 |                               |                                                                                  |          | Professor                                                   |
| Tarefas | •               |                               |                                                                                  |          | Diário de classe     Digitação de notas                     |
|         | Número          | Matrícula                     | Nome                                                                             | Situação | > Emissão diário de classe<br>> Enviar arguivos para turmas |
|         | 01              | 740600956                     | PRISCILA LOPES GONÇALVES                                                         | ATIVO    | >Liberar turma para a secretaria<br>>Plano de ensino        |
|         |                 |                               |                                                                                  |          | > Programação de aula<br>> Mensagens                        |
|         |                 |                               |                                                                                  |          | Professor Regente                                           |
|         |                 |                               |                                                                                  |          | Agenda 🔺                                                    |
|         |                 |                               |                                                                                  |          | Sem eventos previstos<br>[Mais]                             |
|         |                 |                               |                                                                                  |          | Mensagens                                                   |
|         |                 |                               |                                                                                  |          | Sem mensagens para o usuário                                |
|         |                 |                               |                                                                                  |          | [Mais]                                                      |
|         |                 |                               |                                                                                  |          |                                                             |
|         |                 |                               |                                                                                  |          |                                                             |
|         |                 |                               |                                                                                  |          |                                                             |
|         |                 |                               |                                                                                  |          |                                                             |
|         |                 |                               |                                                                                  |          |                                                             |
|         |                 |                               |                                                                                  |          |                                                             |
| 10.00   |                 |                               |                                                                                  |          |                                                             |
|         |                 |                               |                                                                                  |          |                                                             |
| 1.5     |                 |                               |                                                                                  |          |                                                             |
|         |                 |                               |                                                                                  |          |                                                             |
|         |                 |                               |                                                                                  |          |                                                             |
|         |                 |                               |                                                                                  |          |                                                             |
| _       |                 |                               |                                                                                  |          |                                                             |

## Configurar as notas do curso MPS com "fórmula por conceito"

| Portal Professor         Turma: Téc. Administração MPN, Hódulo A - TESTE - Projeto Integrador - Assistente de Recursos Humanos -         Configuração de avaliações         Módulo:       1º Menção v Tipo de avaliação:         10       Concetto         Concetto       Concetto         Concetto       Concetto |                                                                            |  |  |  |  |  |  |  |  |  |
|----------------------------------------------------------------------------------------------------|----------------------------------------------------------------------------|--|--|--|--|--|--|--|--|--|
| Módulo: 1º Menção v Tipo de avaliação:<br>10 Calcula nota do módulo com Conceito<br>Parciais                                                                                                    |                                                                            |  |  |  |  |  |  |  |  |  |
| 🔄 🖹 🔘 Adicionar Parcial 🌄 Simular Digitação 🔄 Replicar configuração                                                                                                    |                                                                            |  |  |  |  |  |  |  |  |  |
| Descrição                                                                                                    | Descrição Reduzida Forma de cálculo das subparciais Nota Máxima/Peso Ações |  |  |  |  |  |  |  |  |  |
|                                                                                                    |                                                                            |  |  |  |  |  |  |  |  |  |
|                                                                                                    |                                                                            |  |  |  |  |  |  |  |  |  |
| Legenda: ③ Adicionar 🖋 Editar 🎯 Remover 🔺 Mover para cima 🐨 Mover para baixo                                                                                                    |                                                                            |  |  |  |  |  |  |  |  |  |

| Portal Professor                                                                                                    |                    |                                  |    |          | DA CRUZ KOSSMAN |
|----------------------------------------------------------------------------------------------------|--------------------|----------------------------------|----|----------|-----------------|
|                                                                                                    |                    |                                  |    | 19       | ta 🔑 🖅 🔘        |
| 'urma: Têc. Administração MPN, Módulo A - TESTE - Projeto Integrador - Assistente de Recursos Humanos -                                                                            |                    |                                  |    |          |                 |
| Configuração de avaliações                                                                                                    |                    |                                  |    |          |                 |
| Módulo: 10 Menção v Tipo de avaliação: Fórmula por conceito v                                                                                                    |                    |                                  |    |          |                 |
| Calcula nota do módulo com todas as parciais digitadas                                                                                                    |                    |                                  |    |          |                 |
| Parciais                                                                                                    |                    |                                  |    |          |                 |
| 🔄 🗉 🧊 Simular Digitação 🔄 Replicar configuração                                                                                                    |                    |                                  |    |          |                 |
| Descrição                                                                                                    | Descrição Reduzida | Forma de cálculo das subparciais | Aç | ;ões     |                 |
| adota estratégias que evidenciam as Marcas Formativas Senac na resolução dos desafios apresentados.                                                                                | I 1                | Conceito                         | 0  | ~        |                 |
| - apresenta os resultados do Projeto Integrador com coerência, coesão e criatividade, propondo soluções inovadoras, a partir da visão crítica da atuação profissional no segmento. | 13                 | Conceito                         | 0  |          |                 |
| articula as competências do curso no desenvolvimento do Projeto Integrador.                                                                                                    | 14                 | Conceito                         | 0  | ▲ ▼      |                 |
| elabora síntese do Projeto Integrador, respondendo às especificações do tema gerador.                                                                                              | 12                 | Conceito                         | 0  | <b>A</b> |                 |
| Lands Oddinar State Oleman Alternation 7 Hourseship                                                                                                    |                    |                                  |    |          |                 |
| Legenua: 🤟 Aukunaa 🎸 Eukaa 🤟 Kennovea 🛥 movei para unia 👻 movei para baixu                                                                                                    |                    |                                  |    |          |                 |
|                                                                                                    |                    |                                  |    | Salvar   | Voltar          |
|                                                                                                    |                    |                                  |    |          |                 |

## Clicar no botão "mais" e criar quantas sub-parciais forem necessárias e salvar

| Portal Professor                                                                                                    |                                                                    |                                                                                                    |                                                                                                    | DIEGO                                                                                                    | DA CRUZ KOSSMAN            |
|----------------------------------------------------------------------------------------------------|--------------------------------------------------------------------|----------------------------------------------------------------------------------------------------|----------------------------------------------------------------------------------------------------|----------------------------------------------------------------------------------------------------|----------------------------|
| Turma: Téc. Administração MPN, Módulo A - TESTE - Projeto Integrador - Assistente de Recursos Humano                                                                                                    | s -                                                                |                                                                                                    |                                                                                                    | G                                                                                                    | 0. 0.0                     |
| Configuração de avaliações                                                                                                    |                                                                    |                                                                                                    |                                                                                                    |                                                                                                    |                            |
| Médulo: 10 Mancão y Tran de avaliação: Exemula par conceito y                                                                                                    |                                                                    |                                                                                                    |                                                                                                    |                                                                                                    |                            |
| Coloria este de activida este tadas es estavisis dividades                                                                                                    |                                                                    |                                                                                                    |                                                                                                    |                                                                                                    |                            |
| Carcula nota do modulo com todas as parciais digitadas                                                                                                    |                                                                    |                                                                                                    |                                                                                                    |                                                                                                    |                            |
| Parciais                                                                                                    |                                                                    |                                                                                                    |                                                                                                    |                                                                                                    |                            |
| 🔄 🗉 🤯 Simular Digitação 🔄 Replicar configuração                                                                                                    |                                                                    |                                                                                                    |                                                                                                    |                                                                                                    |                            |
| Descrição                                                                                                    |                                                                    | Descrição Reduzida                                                                                 | Forma de cálculo das subparciais                                                                                        | Ações                                                                                                    |                            |
| adota estratégias que evidenciam as Marcas Formativas Senac na resolução dos desafios apresentad                                                                                                    | dos.                                                               | I 1                                                                                                | Conceito                                                                                                    | <ul> <li>Image: Image: Ima</li></ul> |                            |
| apresenta os resultados do Projeto Integrador com coerência, coesão e criatividade, propondo soluc<br>profissional no segmento.                                                                                                    | cões inovadoras, a partir da visão crítica da atuação              | I 3                                                                                                | Conceito                                                                                                    | 0 • •                                                                                                    |                            |
| articula as competências do curso no desenvolvimento do Projeto Integrador.                                                                                                    |                                                                    | I 4                                                                                                | Conceito                                                                                                    | 0 4 7                                                                                                    |                            |
| elabora síntese do Projeto Integrador, respondendo às especificações do tema gerador.                                                                                                    | scrição: SUB 1                                                     | 12                                                                                                 | Conceito                                                                                                    | 0                                                                                                    |                            |
| De                                                                                                    | scrição reduzida: SUB 1                                            |                                                                                                    |                                                                                                    |                                                                                                    |                            |
|                                                                                                    | Salvar Cancelar                                                    |                                                                                                    |                                                                                                    |                                                                                                    |                            |
|                                                                                                    | Jaivai Cancelai                                                    |                                                                                                    |                                                                                                    |                                                                                                    |                            |
|                                                                                                    |                                                                    |                                                                                                    |                                                                                                    |                                                                                                    |                            |
|                                                                                                    |                                                                    |                                                                                                    |                                                                                                    |                                                                                                    |                            |
|                                                                                                    |                                                                    |                                                                                                    |                                                                                                    |                                                                                                    |                            |
|                                                                                                    |                                                                    |                                                                                                    |                                                                                                    |                                                                                                    |                            |
|                                                                                                    |                                                                    |                                                                                                    |                                                                                                    |                                                                                                    |                            |
|                                                                                                    |                                                                    |                                                                                                    |                                                                                                    |                                                                                                    |                            |
|                                                                                                    |                                                                    |                                                                                                    |                                                                                                    |                                                                                                    |                            |
|                                                                                                    |                                                                    |                                                                                                    |                                                                                                    |                                                                                                    |                            |
|                                                                                                    |                                                                    |                                                                                                    |                                                                                                    |                                                                                                    |                            |
|                                                                                                    |                                                                    |                                                                                                    |                                                                                                    |                                                                                                    |                            |
| Legenda: () Adicionar 🥜 Editar 😄 Remover 🔺 Mover para cima 🔝 Mover para baixo                                                                                                    |                                                                    |                                                                                                    |                                                                                                    |                                                                                                    |                            |
|                                                                                                    |                                                                    |                                                                                                    |                                                                                                    |                                                                                                    |                            |
|                                                                                                    |                                                                    |                                                                                                    |                                                                                                    | Salvar                                                                                                    | Voltar                     |
|                                                                                                    |                                                                    |                                                                                                    |                                                                                                    |                                                                                                    |                            |
| Portal Professor                                                                                                    |                                                                    |                                                                                                    |                                                                                                    |                                                                                                    |                            |
|                                                                                                    |                                                                    |                                                                                                    |                                                                                                    | DIEGO E                                                                                                    | A CRUZ KOSSMAN             |
|                                                                                                    |                                                                    |                                                                                                    |                                                                                                    | DIEGO I                                                                                                    | a CRUZ KOSSMAN             |
| Turma: Téc. Administração MPN, Módulo A - TESTE - Projeto Integrador - Assistente de Recursos Humanos                                                                                                    | 5-<br>-                                                            |                                                                                                    |                                                                                                    | DIEGO I                                                                                                    | a CRUZ KOSSMAN             |
| Turma: Téc. Administração MPN, Módulo A - TESTE - Projeto Integrador - Assistente de Recursos Humanos<br>Configuração de avaliações                                                                                                    |                                                                    |                                                                                                    |                                                                                                    | DIEGO E                                                                                                    | a cruz kossman             |
| Turma: Téc. Administração MPN, Módulo A - TESTE - Projeto Integrador - Assistente de Recursos Humanos<br>Configuração de avaliações<br>Módulo: 19 Manção y Tipo de avaliações Eórmula por conceto y                                                                                                    | ;+                                                                 |                                                                                                    |                                                                                                    | DIEGO E                                                                                                    | a Cruz Kossman<br>12 🤌 🏹 🥥 |
| Turma: Téc. Administração MPN, Módulo A - TESTE - Projeto Integrador - Assistente de Recursos Humanos<br>Configuração de avaliações<br>Módulo: 1º Menção V Tipo de avaliação: Fórmula por conceito V                                                                                                    |                                                                    |                                                                                                    |                                                                                                    | Diego r                                                                                                    | a cruz kossman<br>A 🤌 🔚 🎯  |
| Turma: Téc. Administração MPN, Módulo A - TESTE - Projeto Integrador - Assistente de Recursos Humanos         Configuração de avaliações         Módulo: 1º Menção v       Tipo de avaliação:         Fórmula por conceito v         Calcula nota do módulo com todas as parciais digitadas                                                                                                    |                                                                    |                                                                                                    |                                                                                                    | Diego (                                                                                                    | a Cruz Kossman<br>N 🤌 🖅 🕲  |
| Turma: Téc. Administração MPN, Módulo A - TESTE - Projeto Integrador - Assistente de Recursos Humanos         Configuração de avaliaçãos         Módulo:       1º Menção         Calcula nota do módulo com todas as parciais digitadas         Parciais                                                                                                    |                                                                    |                                                                                                    |                                                                                                    | DIEGO [                                                                                                    | a Cruz Kossman<br>12 🤌 🕞 🥹 |
| Turma: Téc. Administração MPN, Módulo A - TESTE - Projeto Integrador - Assistente de Recursos Humanos<br>Configuração de avaliações<br>Módulo: 1º Menção ▼ Tipo de avaliação: Fórmula por conceito ▼<br>Calcula nota do módulo com todas as parciais digitadas<br>Parciais<br>© E © Simular Digitação ≅ Replicar configuração                                                                                                    |                                                                    |                                                                                                    |                                                                                                    |                                                                                                    | A CRUZ KOSSMANI            |
| Turma: Téc. Administração MPN, Módulo A - TESTE - Projeto Integrador - Assistente de Recursos Humanos<br>Configuração de avaliações<br>Módulo: 1º Menção v Tipo de avaliação: Fórmula por conceito v<br>Calcula nota do módulo com todas as parciais digitadas<br>Parciais<br>Parciais<br>Desenção<br>Desenção                                                                                                    |                                                                    | Descrição Reduzida                                                                                 | Forma de célculo das subparciais                                                                                        | Ardes                                                                                                    |                            |
| Turma: Téc. Administração MPN, Módulo A - TESTE - Projeto Integrador - Assistente de Recursos Humanos<br>Configuração de avaliações<br>Módulo: 1º Menção V Tipo de avaliação: Fórmula por conceito V<br>Calcula nota do módulo com todas as parciais digitadas<br>Parciais<br>Parciais<br>Descrição<br>Descrição<br>adota estratégias que evidenciam as Marcas Formativas Senac na resolução dos desafios apresentad                                                                                                    | 5.<br>05.                                                          | Descrição Reduzida                                                                                 | Forma de cálculo das subparciais<br>Conceito                                                                            | Ações                                                                                                    |                            |
| Turma: Tác. Administração MPN, Módulo A - TESTE - Projeto Integrador - Assistente de Recursos Humanos         Configuração de avaliações         Módulo: 1º Menção m Tipo de avaliação: Fórmula por conceito m         Caclua nota do módulo com todas as parciais digitadas         Parciais         Descrição         B adota estratégias que evidenciam as Marcas Formativas Senac na resolução dos desafios apresentad         S 1                                                                                                    | s<br>05.                                                           | Descrição Reduzida<br>I1<br>SUB 1                                                                  | Forma de cálculo das subparciais<br>Conceito                                                                            | Ações                                                                                                    | A CRUZ KOGSMAN<br>De Co    |
| Turma: Téc. Administração MPN, Módulo A - TESTE - Projeto Integrador - Assistente de Recursos Humanos         Configuração de avaliações         Módulo: 1º Menção v Tipo de avaliação: Fórmula por conceito v         Caclua nota do módulo com todas as parciais digitadas         Parciais         Simular Diptação Repicar configuração         Descrição         Galota estratégias que evidenciam as Marcas Formativas Senac na resolução dos desafios apresentad         SU 1         Percesulados do Projeto Integrador com coerência, coesão e criatividade, propondo solução                                                                                                    | s-<br>os.<br>ões inovadoras, a partir da visão crítica da atuação  | Descrição Reduzida<br>II<br>SUB 1<br>I3                                                            | Forma de cálculo das subparciais<br>Conceito<br>Conceito                                                                | Ações                                                                                                    | A CRUZ KOSSMAN<br>P        |
| Turma: Téc. Administração MPN, Módulo A - TESTE - Projeto Integrador - Assistente de Recursos Humanos<br>Configuração de avaliações<br>Módulo: 1º Menção v Tipo de avaliação: Fórmula por conceito v<br>Calcula nota do módulo com todas as parciais digitadas<br>Parciais<br>Servica de avaliação e Repicar configuração<br>Descrição<br>e adota estratégias que evidenciam as Marcas Formativas Senac na resolução dos desafios apresentad<br>SUB 1<br>e apresenta os resultados do Projeto Integrador com coerência, coesão e criatividade, propondo soluço<br>prófissional no segumento.                                                                                                    | s-<br>os.<br>ões inovadoras, a partir da visão crítica da atuação  | Descrição Reduzida<br>I 1<br>SUB 1<br>I 3<br>SUB 1                                                 | Forma de célculo das subparciais<br>Conceito<br>Conceito                                                                |                                                                                                    |                            |
| Turma: Téc. Administração MPN, Módulo A - TESTE - Projeto Integrador - Assistente de Recursos Humanos<br>Configuração de avaliações<br>Módulo: 1º Menção v Tipo de avaliação: Fórmula por conceito v<br>Calcula nota do módulo com todas as parciais digitadas<br>Parciais<br>Parciais<br>B adota estratégias que evidenciam as Marcas Formativas Senac na resolução dos desafios apresentad<br>SUB 1<br>B apresenta os resultados do Projeto Integrador com coerência, coesão e criatividade, propondo soluç<br>profissional no segmento.<br>SUB 1<br>B articula as competências do curso no desenvolvimento do Projeto Integrador.                                                                                                    | s -<br>os.<br>ões inovadoras, a partir da visão crítica da atuação | Descrição Reduzida<br>II<br>SUB 1<br>I3<br>SUB 1<br>I3                                             | Forma de cálculo das subparciais<br>Conceito<br>Conceito                                                                |                                                                                                    |                            |
| Turma: Tác. Administração MPN, Módulo A - TESTE - Projeto Integrador - Assistente de Recursos Humanos         Configuração de avaliaçães         Módulo: 1º Menção v       Tipo de avaliação:         Fórmula por conceito v         © Calcula nota do módulo com todas as parciais digitadas         Parciais         Image: Simular Digitação Replicar configuração         Descrição         adota estratégias que evidenciam as Marcas Formativas Senac na resolução dos desafios apresentad         SUB 1         apresenta os resultados do Projeto Integrador com coerência, coesão e criatividade, propondo soluça profissional no segmento.         SUB 1         atricula as competências do curso no desenvolvimento do Projeto Integrador.         SUB 1                                                                                                    | s -<br>os.<br>ões inovadoras, a partir da visão crítica da atuação | Descrição Reduzida<br>I1<br>SUB 1<br>I3<br>SUB 1<br>I4<br>SUB 1                                    | Forma de célculo das subparciais<br>Conceito<br>Conceito<br>Conceito                                                    |                                                                                                    |                            |
| Turma: Téc. Administração MPN, Módulo A - TESTE - Projeto Integrador - Assistente de Recursos Humanos         Configuração de avaliações         Módulo: 1º Menção Y Tipo de avaliaçõe:         Fórmula por conceito Y         Caclula nota do módulo com todas as parciais digitadas         Parciais         Y E Simular Digitação Replicar configuração         Descrição         adota estratégias que evidenciam as Marcas Formativas Senac na resolução dos desafios apresentad         YB 1         apresenta os resultados do Projeto Integrador com coerência, coesão e criatividade, propondo soluçi profisional no segmento.         SUB 1         atricula as competências do curso no desenvolvimento do Projeto Integrador.         SUB 1         atricula as competências do curso no desenvolvimento do Projeto Integrador.         SUB 1         elabora sintese do Projeto Integrador, respondendo às específicações do tema gerador.                                                                                                    | s -<br>os.<br>ões inovadoras, a partir da visão crítica da atuação | Descrição Reduzida<br>II<br>SUB 1<br>I3<br>SUB 1<br>I4<br>SUB 1<br>I2                              | Forma de cálculo das subparciais<br>Conceito<br>Conceito<br>Conceito<br>Conceito                                        |                                                                                                    |                            |
| Turna: Téc. Administração MPN, Módulo A - TESTE - Projeto Integrador - Assistente de Recursos Humanos Configuração de avaliações  Módulo: 1º Menção v Tipo de avaliação: Fórmula por conceito v Calcula nota do módulo com todas as parciais digitadas  Parciais  Sub 1 e artícula as competências do curso no desenvolvimento do Projeto Integrador.  Sub 1 e albora sintese do Projeto Integrador, respondendo às específicações do tema gerador.  Sub 1                                                                                                    | s -<br>os.<br>ões inovadoras, a partir da visão crítica da atuação | Descrição Reduzida<br>I 1<br>SUB 1<br>I 3<br>SUB 1<br>I 4<br>SUB 1<br>I 4<br>SUB 1<br>I 2<br>SUB 1 | Forma de cálculo das subparciais<br>Conceito<br>Conceito<br>Conceito<br>Conceito                                        |                                                                                                    |                            |
| Turma: Téc. Administração MPN, Módulo A - TESTE - Projeto Integrador - Assistente de Recursos Humanos<br>Configuração de avaliações<br>Módulo: 1º Menção v Tipo de avaliação: Fórmula por conceito v<br>Calcula nota do módulo com todas as parciais digitadas<br>Parciais<br>e adota estratégias que evidenciam as Marcas Formativas Senac na resolução dos desafios apresentad<br>SUB 1<br>a adota estratégias que evidenciam as Marcas Formativas Senac na resolução dos desafios apresentad<br>SUB 1<br>a atricula as competências do Projeto Integrador com coerência, coesão e criatividade, propondo soluça<br>profissional no segmento.<br>SUB 1<br>a atricula as competências do curso no desenvolvimento do Projeto Integrador.<br>SUB 1<br>e elabora síntese do Projeto Integrador, respondendo às específicações do tema gerador.<br>SUB 1                                                                                                    | s -<br>os.<br>ões inovadoras, a partir da visão crítica da atuação | Descrição Reduzida<br>I 1<br>SUB 1<br>I 3<br>SUB 1<br>I 4<br>SUB 1<br>I 4<br>SUB 1<br>I 2<br>SUB 1 | Forma de cálculo das subparciais<br>Conceito<br>Conceito<br>Conceito<br>-<br>Conceito<br>-<br>Conceito<br>-<br>Conceito |                                                                                                    |                            |
| Turma: Téc. Administração MPN, Módulo A - TESTE - Projeto Integrador - Assistente de Recursos Humanos<br>Configuração de avaliações<br>Módulo: 1º Menção  Tipo de avaliação: Fórmula por conceito  Calcula nota do módulo com todas as parciais digitadas<br>Parciais<br>Barciais<br>Barciais<br>Barciais<br>Barciais de astratégias que evidenciam as Marcas Formativas Senac na resolução dos desafios apresentad<br>SUB 1<br>Barcicula as competências do Projeto Integrador com coerência, coesão e criatividade, propondo soluço<br>profissional no segmento.<br>SUB 1<br>Barcicula as competências do curso no desenvolvimento do Projeto Integrador.<br>SUB 1<br>Balabora síntese do Projeto Integrador, respondendo às específicações do tema gerador.<br>SUB 1                                                                                                    | s -<br>os.<br>ões inovadoras, a partir da visão crítica da atuação | Descrição Reduzida<br>I 1<br>SUB 1<br>I 3<br>SUB 1<br>I 4<br>SUB 1<br>I 2<br>SUB 1<br>I 2<br>SUB 1 | Forma de célculo das subparciais<br>Conceito<br>Conceito<br>Conceito<br>Conceito                                        |                                                                                                    |                            |
| Turma: Téc. Administração MPN, Módulo A - TESTE - Projeto Integrador - Assistente de Recursos Humanos<br>Configuração de avaliações<br>Módulo: 1º Menção  Tipo de avaliaçõe: Fórmula por conceito  Calcula nota do módulo com todas as parciais digitadas<br>Parciais<br>Parciais<br>Barciais<br>Barciais<br>Barciais (Sub 1)<br>Barciais a de astratégias que evidenciam as Marcas Formativas Senac na resolução dos desafios apresentad<br>Sub 1<br>Barciana no segmento.<br>Sub 1<br>Barciana no segmento.<br>Sub 1<br>Barciana so respetências do curso no desenvolvimento do Projeto Integrador.<br>Sub 1<br>Barciana sintese do Projeto Integrador, respondendo às específicações do tema gerador.<br>Sub 1                                                                                                    | os.<br>ões inovadoras, a partir da visão crítica da atuação        | Descrição Reduzida<br>II<br>SUB 1<br>I3<br>SUB 1<br>I4<br>SUB 1<br>I2<br>SUB 1<br>I2               | Forma de cálculo das subparciais<br>Conceito<br>Conceito<br>Conceito<br>Conceito<br>-<br>Conceito<br>-                  |                                                                                                    |                            |
| Turna: Téc. Administração MPN, Módulo A - TESTE - Projeto Integrador - Assistente de Recursos Humanos Configuração de avaliações Módulo: 1º Menção v Tipo de avaliação: Fórmula por conceito v Calcula nota do módulo com todas es parciais digitadas Parcials Su B 1 General as resultados do Projeto Integrador com coerência, coesão e criatividade, propondo soluç SuB 1 General as competências do curso no desenvolvimento do Projeto Integrador. SuB 1 Gelabora síntese do Projeto Integrador, respondendo às específicações do tema gerador. SUB 1 General as competências do curso no desenvolvimento do Projeto Integrador. SuB 1 General Advinta Sub 1 General Advinta Sub 1 General Advinta Su | os.<br>ões inovadoras, a partir da visão crítica da atuação        | Descrição Reduzida<br>II<br>SUB 1<br>I3<br>SUB 1<br>I4<br>SUB 1<br>I4<br>SUB 1<br>I2<br>SUB 1      | Forma de cálculo das subparciais<br>Conceito<br>-<br>Conceito<br>-<br>Conceito<br>-<br>Conceito<br>-                    |                                                                                                    |                            |
| Turma: Téc. Administração MPN, Módulo A - TESTE - Projeto Integrador - Assistente de Recursos Humanos<br>Configuração de avaliações<br>Módulo: 1º Menção v Tipo de avaliação: Fórmula por conceito v<br>Calcula nota do módulo com todas as parciais digitadas<br>Parciais<br>Parciais<br>e adota estratégias que evidenciam as Marcas Formativas Senac na resolução dos desafios apresentad<br>SUB 1<br>e artícula as competências do curso no desenvolvimento do Projeto Integrador.<br>SUB 1<br>e elabora sintese do Projeto Integrador, respondendo às específicações do tema gerador.<br>SUB 1                                                                                                    | os.<br>ões inovadoras, a partir da visão crítica da atuação        | Descrição Reduzida<br>I1<br>SUB 1<br>I3<br>SUB 1<br>I4<br>SUB 1<br>I2<br>SUB 1<br>I2<br>SUB 1      | Forma de cálculo das subparciais<br>Conceito<br>Conceito<br>Conceito<br>Conceito<br>Conceito                            |                                                                                                    |                            |
| Turma: Téc. Administração MPN, Módulo A - TESTE - Projeto Integrador - Assistente de Recursos Humanos<br>Configuração de avaliações<br>Módulo: 1º Menção v Tipo de avaliação: Fórmula por conceito v<br>Calcula nota do módulo com todes as parciais digitadas<br>Parciais<br>e adota estratégias que evidenciam as Marcas Formativas Senac na resolução dos desafios apresentad<br>SUB 1<br>a adota estratégias que evidenciam as Marcas Formativas Senac na resolução dos desafios apresentad<br>SUB 1<br>a atricula as competências do Projeto Integrador com coerência, coesão e criatividade, propondo soluço<br>profissional no segmento.<br>SUB 1<br>a atricula as competências do curso no desenvolvimento do Projeto Integrador.<br>SUB 1<br>e elabora síntese do Projeto Integrador, respondendo às específicações do tema gerador.<br>SUB 1                                                                                                    | s-<br>os.<br>ões inovadoras, a partir da visão crítica da atuação  | Descrição Reduzida<br>I 1<br>SUB 1<br>I 3<br>SUB 1<br>I 4<br>SUB 1<br>I 4<br>SUB 1<br>I 2<br>SUB 1 | Forma de cálculo das subparciais<br>Conceito<br>Conceito<br>Conceito<br>-<br>Conceito<br>-                              |                                                                                                    |                            |
| Turma: Téc. Administração MPN, Módulo A - TESTE - Projeto Integrador - Assistente de Recursos Humanos<br>Configuração de avaliações<br>Módulo: 1º Menção      Tipo de avaliação: Fórmula por conceito      Calcula nota do módulo com todas as parciais digitadas<br>Parciais<br>Galcula nota do módulo com todas as parciais digitadas<br>Descrição<br>adota estratégias que evidenciam as Marcas Formativas Senac na resolução dos desafios apresentad<br>SUB 1<br>apresenta os resultados do Projeto Integrador com coerência, coesão e criatividade, propondo soluço<br>profissional no segmento.<br>SUB 1<br>adrituda as competências do curso no desenvolvimento do Projeto Integrador.<br>SUB 1<br>elabora sintese do Projeto Integrador, respondendo às especificações do tema gerador.<br>SUB 1                                                                                                    | os.<br>ões inovadoras, a partir da visão crítica da atuação        | Descrição Reduzida<br>II<br>SUB 1<br>I3<br>SUB 1<br>I4<br>SUB 1<br>I2<br>SUB 1<br>I2               | Forma de cálculo das subparciais<br>Conceito<br>Conceito<br>Conceito<br>Conceito<br>-<br>Conceito<br>-                  | Ações                                                                                                    |                            |
| Turna: Téc. Administração MPN, Módulo A - TESTE - Projeto Integrador - Assistente de Recursos Humanos<br>Configuração de avaliações<br>Módulo: 1º Menção v Tipo de avaliação: Fórmula por conceito v<br>Calcula nota do módulo com todas as parciais digitadas<br>Parciais<br>Su adota estratégias que evidenciam as Marcas Formativas Senac na resolução dos desafios apresentad<br>SuB 1<br>artícula as competências do curso no desenvolvimento do Projeto Integrador.<br>SUB 1<br>e alabora síntese do Projeto Integrador, respondendo às específicações do tema gerador.<br>SUB 1<br>e alabora síntese do Projeto Integrador, respondendo às específicações do tema gerador.<br>SUB 1                                                                                                    | os.<br>ões inovadoras, a partir da visão crítica da atuação        | Descrição Reduzida<br>I 1<br>SUB 1<br>I 3<br>SUB 1<br>I 4<br>SUB 1<br>I 4<br>SUB 1<br>I 2<br>SUB 1 | Forma de cálculo das subparciais<br>Conceito<br>Conceito<br>Conceito<br>Conceito<br>Conceito<br>-                       |                                                                                                    |                            |
| Turma: Téc. Administração MPN, Módulo A - TESTE - Projeto Integrador - Assistente de Recursos Humanos<br>Configuração de avaliações<br>Módulo: 1º Menção v Tipo de avaliação: Fórmula por conceito v<br>Calcula nota do módulo com todas as parciais digitadas<br>Parciais<br>e adota estratégias que evidenciam as Marcas Formativas Senac na resolução dos desafios apresentad<br>SUB 1<br>apresenta os resultados do Projeto Integrador com coerência, coesão e criatividade, propondo soluç<br>profissional no segmento.<br>SUB 1<br>atricula as competências do curso no desenvolvimento do Projeto Integrador.<br>SUB 1<br>e elabora sintese do Projeto Integrador, respondendo às específicações do tema gerador.<br>SUB 1                                                                                                    | os.<br>ões inovadoras, a partir da visão crítica da atuação        | Descrição Reduzida<br>I 1<br>SUB 1<br>I 3<br>SUB 1<br>I 4<br>SUB 1<br>I 4<br>SUB 1<br>I 2<br>SUB 1 | Forma de cálculo das subparciais<br>Conceito<br>-<br>Conceito<br>-<br>Conceito<br>-<br>Conceito<br>-                    |                                                                                                    |                            |
| Turma: Téc. Administração MPN, Módulo A - TESTE - Projeto Integrador - Assistente de Recursos Humanos<br>Configuração de avaliações<br>Módulo: 1º Menção v Tipo de avaliação: Fórmula por conceito v<br>Calcula nota do módulo com todas as parciais digitadas<br>Parciais<br>e adota estratégias que evidenciam as Marcas Formativas Senac na resolução dos desafios apresentad<br>SUB 1<br>e adota estratégias que evidenciam as Marcas Formativas Senac na resolução dos desafios apresentad<br>SUB 1<br>e artícula a competências do Projeto Integrador com coerência, coesão e criatividade, propondo soluço<br>profissional no segmente.<br>SUB 1<br>e elabora síntese do Projeto Integrador, respondendo às específicações do tema gerador.<br>SUB 1                                                                                                    | s-<br>os.<br>ões inovadoras, a partir da visão crítica da atuação  | Descrição Reduzida<br>I 1<br>SUB 1<br>I 3<br>SUB 1<br>I 4<br>SUB 1<br>I 2<br>SUB 1<br>I 2<br>SUB 1 | Forma de cálculo das subparciais<br>Conceito<br>-<br>Conceito<br>-<br>Conceito<br>-<br>Conceito<br>-                    |                                                                                                    |                            |
| Turma: Téc. Administração MPN, Módulo A - TESTE - Projeto Integrador - Assistente de Recursos Humanos<br>Configuração de avaliações<br>Módulo: 1º Menção  Tipo de avaliaçõe: Fórmula por conceito  Calcula nota do módulo com todas as parciais digitadas<br>Parciais<br>Parciais<br>e adota estratégias que evidenciam as Marcas Formativas Senac na resolução dos desafios apresentad<br>SUB 1<br>a adota estratégias que evidenciam as Marcas Formativas Senac na resolução dos desafios apresentad<br>SUB 1<br>a atricula as competências do Projeto Integrador com coerência, coesão e criatividade, propondo soluçi<br>profissional no segmento.<br>SUB 1<br>e elabora sintese do Projeto Integrador, respondendo às específicações do tema gerador.<br>SUB 1<br>e elabora sintese do Projeto Integrador, respondendo às específicações do tema gerador.<br>SUB 1<br>Legenda: Adicioner CEditor Remover A Mover para dima V Mover para baixo                                                                                                    | os.<br>ões inovadoras, a partir da visão crítica da atuação        | Descrição Reduzida<br>II<br>SUB 1<br>I3<br>SUB 1<br>I4<br>SUB 1<br>I2<br>SUB 1<br>I2               | Forma de cálculo das subparciais<br>Conceito<br>Conceito<br>Conceito<br>Conceito<br>-<br>Conceito<br>-                  |                                                                                                    |                            |
| Turna: Téc. Administração MPN, Módulo A - TESTE - Projeto Integrador - Assistente de Recursos Humanos<br>Configuração de avaliações<br>Módulo: 1º Menção v Tipo de avaliação: Fórmula por conceito v<br>Calcula nota do módulo com todas as parciais digitadas<br>Parciais<br>© E © Simular Digitação E Repicar configuração<br>Descrição<br>© adota estratégias que evidenciam as Marcas Formativas Senac na resolução dos desafios apresentad<br>° SUB 1<br>© artícula as competências do curso no desenvolvimento do Projeto Integrador.<br>© SUB 1<br>© artícula as competências do curso no desenvolvimento do Projeto Integrador.<br>© SUB 1<br>© alabora síntese do Projeto Integrador, respondendo às específicações do tema gerador.<br>© SUB 1<br>© Legenda: © Adicionar © Editar © Remover ▲ Mover para cima ▼ Mover para baixo                                                                                                    | s-<br>os.<br>ões inovadoras, a partir da visão crítica da atuação  | Descrição Reduzida<br>II<br>SUB 1<br>I3<br>SUB 1<br>I4<br>SUB 1<br>I4<br>SUB 1<br>I2<br>SUB 1      | Forma de cálculo das subparciais<br>Conceito -<br>Conceito -<br>Conceito -<br>Conceito -                                |                                                                                                    |                            |

| Portal Professor<br>Turma: Téc. Administração MPN, Módulo A - TESTE - Projeto Integrador - Assiste                                                                                                    | ente de Recursos Humanos -                                                                                                    |                                                                                                    | DIEGO DA CRUZ | KOSSMAN |
|----------------------------------------------------------------------------------------------------|----------------------------------------------------------------------------------------------------|----------------------------------------------------------------------------------------------------|---------------|---------|
| Configuração de avaliações                                                                                                    |                                                                                                    |                                                                                                    |               |         |
| Módulo:       1º Menção       Tipo de avaliação:       Fórmula por conceto         Calcula nota do módulo com todas as parciais digitadas         Parciais       Simula Digitação       Replicar configuração         Descrição       adota estratégias que evidenciam as Marcas Formativas Senac na resoluço         - SUB 1       apresenta os resultados do Projeto Integrador com coerência, coesão e cr         - SUB 1       artícula as competências do curso no desenvolvimento do Projeto Integra         - SUB 1       elabora síntese do Projeto Integrador, respondendo às específicações do         - SUB 1       SUB 1 | Relatório de modificações       >         Alterações nas Parciais:       - A pacial "aduta estrategias que evidenciam as Harcas Formativas Senac na resolução dos desaflos necessárias estatuados dos Projeto Integrador (actividade, propondo soluções involvances, a partir da visióo critica da atuação profissional no segmento: "será incluída com peso 0 (cror);         - A pacial "apresenta os resultados do Projeto Integrador com corefncia, coesão e criatividade, propondo soluções involvances, a partir da visião critica da atuação profissional no segmento: "será incluída com peso 0 (cror);         - A pacial "apresenta percial "supercial" apresenta os resultados do Projeto Integrador. "será incluída com peso 0 (cror);         - A pacial "artículas a competências do curso no desenvolvimento do Projeto Integrador." será incluída com peso 0 (cror);         - A pacial "altebra sintese do Projeto Integrador, respondendo às especificações do tema gerador." será incluída com peso 0 (cror);         - A pacial "altebra sintese do Projeto Integrador, respondendo às especificações do tema gerador." será incluída com peso 0 (cror);         - A pacial "altebra sintese do Projeto Integrador, respondendo às especificações do tema gerador." será incluída com peso 0 (cror);         - A pacial "altebra sintese do Projeto Integrador, respondendo às especificações do tema gerador." será incluída com peso 0 (cror);         - A acto a resul de acordo com todas as modificações relatadas acima         Imagerador - Será incluída com peso 0 (cror); | Forma de cálculo das subparciais<br>Conceito<br>Conceito<br>Conceito<br>Conceito<br>Conceito<br>Conceito |               |         |
| Legenda: 😳 Adicionar 🧷 Editar 🤤 Remover 🔺 Mover para cima 🤝 Mover para baixo                                                                                                    |                                                                                                    |                                                                                                    |               |         |
|                                                                                                    |                                                                                                    |                                                                                                    | Salvar        | /oltar  |

## Ao acessar a digitação de notas o docente fará o registro conforme preconiza o MPS normalmente

| P      | Portal I       | Professor                        |          |                |              |                | ~            |                |             |                |              |        |        |       |            |     | 6 | DIEGO DA CRUZ KOSSMAN |
|--------|----------------|----------------------------------|----------|----------------|--------------|----------------|--------------|----------------|-------------|----------------|--------------|--------|--------|-------|------------|-----|---|-----------------------|
| Turma  | Téc. Administr | ação MPN, Módulo A - TESTE - Pro | ojeto In | tegrador -     | Assistent    | te de Recurs   | sos Huma     | anos - SEN/    |             | NEGRO          |              |        |        |       |            |     |   | 🧐 🖓 🔶 📆 🥥             |
| Digita | ção de notas   |                                  |          |                |              |                |              |                |             |                |              |        |        |       |            |     |   |                       |
| Módu   | o: 1º Menção   | Carga Horária                    | 16       | H              | oras Aula:   | 0              |              |                |             |                |              |        |        |       |            |     |   | Sibir legenda         |
|        |                |                                  | Dig      |                |              |                |              | 1º Me          | enção       |                |              |        |        |       |            |     |   |                       |
|        |                |                                  |          | I              | 1            | I              | 3            | I              | 4           | I              | I 2          |        |        | Menç  |            |     |   |                       |
| Nro    | Matrícula      | Nome                             | Afa      | SUB 1<br>Edit. | I 1<br>Edit. | SUB 1<br>Edit. | I 3<br>Edit. | SUB 1<br>Edit. | I4<br>Edit. | SUB 1<br>Edit. | I 2<br>Edit. | Menção | Faltas | Final | Resultados | Nro |   |                       |
| 1      | 740600956      | PRISCILA LOPES GONCALVES         |          | NA             | A            | A              | A            | A              | A           | A              | A            | D      |        | D     | APROVADO   | 1   |   |                       |
|        |                |                                  |          |                |              |                |              |                |             |                |              |        |        |       |            |     |   |                       |
|        |                |                                  |          |                |              |                |              |                |             |                |              |        |        |       |            |     |   | Salvar Voltar         |

As sub-parciais serão impressas no documento oficial da turma

| Atividades da Turma -                                                       | Google Chrome                                                                                                    |          |                                |                                         |                |         |                              |                           |         |                   |         |         |         |         |              |               |                   |                                                                                            |     | -   | o × | < |
|-----------------------------------------------------------------------------|----------------------------------------------------------------------------------------------------|----------|--------------------------------|-----------------------------------------|----------------|---------|------------------------------|---------------------------|---------|-------------------|---------|---------|---------|---------|--------------|---------------|-------------------|--------------------------------------------------------------------------------------------|-----|-----|-----|---|
| Não seguro   aps                                                            | weba2.senacrs.com.br/modulos/professor/diarioClasse.lmp                                                                                                    | pressao. | php5                           | ?turm                                   | a=mZ           | KYnpC   | dmg9                         | %3D%3                     | 3D&fn   | =DC_6             | 62416   | _5600   | 23.pdf  |         |              |               |                   |                                                                                            |     |     | 0   | Ð |
| Atividades da Turm                                                          | a                                                                                                    |          |                                |                                         |                |         |                              |                           | 1/3     |                   |         |         |         |         |              |               |                   |                                                                                            | ¢   | Ŧ   | ē   | ĺ |
| U<br>C<br>P<br>U<br>V                                                       | Inidade: ESCOLA DE EDUCAÇÃO PROFISSI<br>sursolÁrea: Téc. Administração MPN<br>roduto/Modulo: Módulo A<br>nidade Curricular:Projeto Integrador - Assistente de Re<br>eriodo: 02/07/2019 a 01/08/2019 | ONAL     | SEN/<br>Ci<br>Si<br>Huma<br>Tu | AC MC<br>idade<br>ala:<br>anos<br>urno: | D<br>ONTE<br>: | iári    | O d<br>RO<br>Monte<br>Sala 1 | le C<br>megro<br>103<br>E | las     | se ·              | - Pa    | ırci    | al      | _       | Turr<br>Carç | ma:<br>ga hor | ária:             | TESTE<br>16                                                                                |     |     |     |   |
| Docente Titular: DIEGO DA CRUZ KOSSMAN<br>Docente(s): DIEGO DA CRUZ KOSSMAN |                                                                                                    |          |                                |                                         |                |         |                              |                           |         |                   |         |         |         |         |              |               |                   |                                                                                            |     |     |     |   |
|                                                                             | Aluno                                                                                                    |          | 02                             | 2/07                                    |                | 03/07   |                              |                           | Aulas   | Aulas dadas 04/07 |         |         |         | 05/07   |              |               | Avaliações Totais |                                                                                            | - 1 |     | l   |   |
| N <sup>a</sup> Aluno                                                        |                                                                                                    | 1° Per.  | 2º Per.                        | 3° Per.                                 | 4° Per.        | 1° Per. | 2º Per.                      | 3° Per.                   | 4° Per. | 1° Per.           | 2º Per. | 3° Per. | 4° Per. | 1º Per. | 2º Per.      | 3° Per.       | 4º Per.           | SUB 1<br>11<br>13<br>SUB 1<br>13<br>SUB 1<br>14<br>14<br>SUB 1<br>12<br>Menção F.<br>Fatas |     |     |     |   |
| 1                                                                           | PRISCILA LOPES GONÇALVES                                                                                                    |          |                                | •                                       | -              |         | •                            | -                         |         | •                 | -       | -       | -       |         | •            | -             |                   | NA A A A A A A D D 0                                                                       |     | - 8 |     | L |
|                                                                             |                                                                                                    |          |                                |                                         |                |         |                              |                           |         |                   |         |         |         |         |              |               |                   |                                                                                            |     |     |     |   |
|                                                                             |                                                                                                    |          |                                |                                         |                |         |                              |                           |         |                   |         |         |         |         |              |               |                   |                                                                                            |     |     | +   |   |